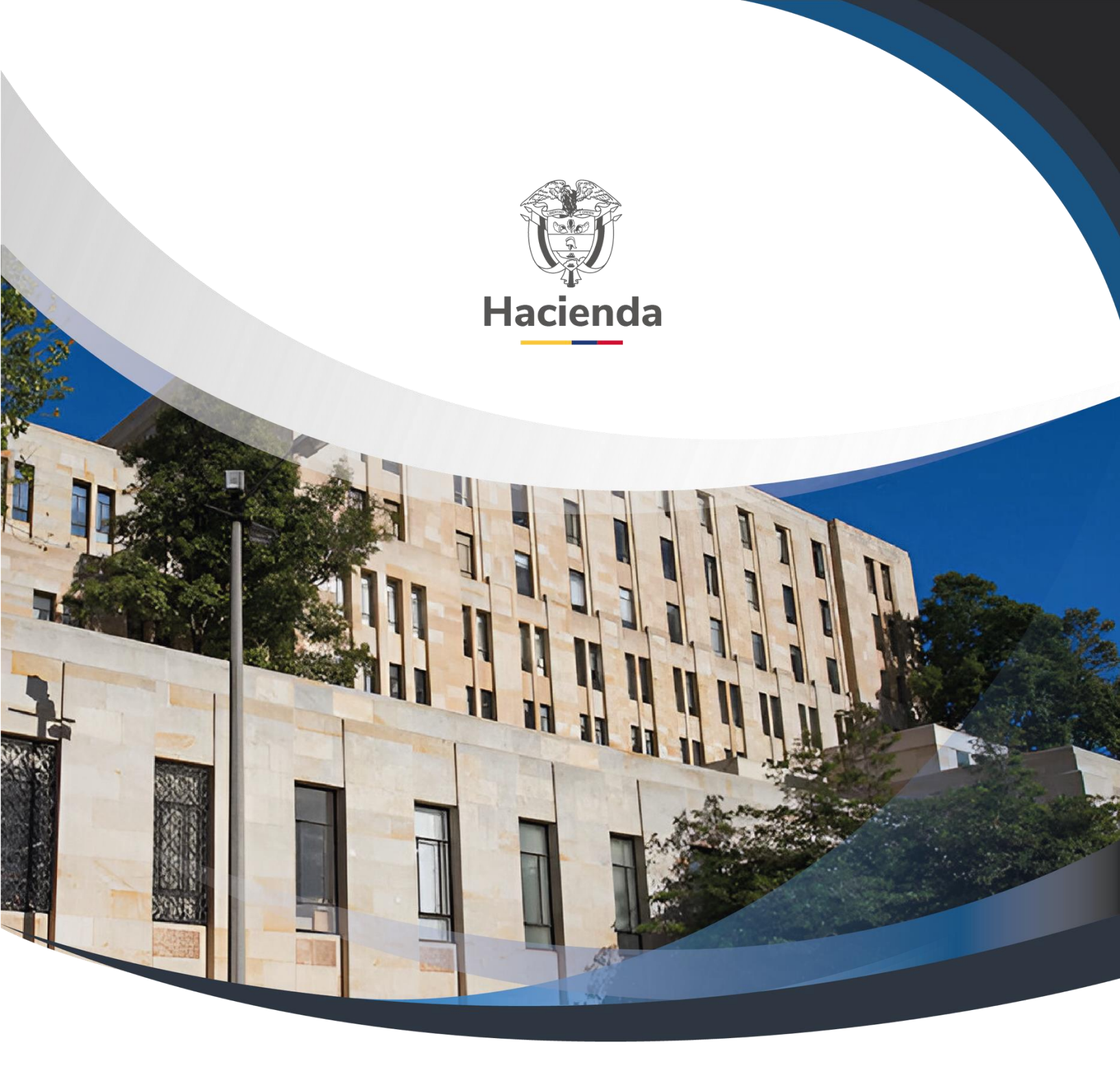

Guía de Cómo Realizar Reprogramación de Vigencias Futuras

Versión 2.0

02 de septiembre de 2024

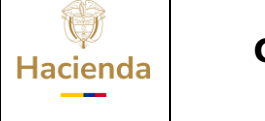

NA

#### Guía de Cómo Realizar Reprogramación de Vigencias Futuras

Código:

Fecha: 02-09-2024

**Versión:** 2.0

Página: 2 de 16

## TABLA DE CONTENIDO

| 1 | INTRODUCCION                                                                       |
|---|------------------------------------------------------------------------------------|
| 2 | SOLICITUD DE REPROGRAMACIÓN DE VIGENCIAS FUTURAS 4                                 |
|   | 2.1 Solicitud de reprogramación con autorización sin compromisos vinculados:       |
|   | 2.2 Solicitud de reprogramación con autorización que tiene compromisos vinculados: |
| 3 | ANULAR SOLICITUD DE REPROGRAMACIÓN 13                                              |
| 4 | TRAMITE DE REPROGRAMACIÓN DE VIGENCIAS FUTURAS                                     |
| 5 | DOCUMENTOS RELACIONADOS15                                                          |
| 6 | BASE LEGAL 15                                                                      |
| 7 | HISTORIAL DE CAMBIOS15                                                             |

| Hacienda | Guía de Có | mo Real | izar Reprog<br>Futuras | gramació<br>s | n de | Vigenci | ias     |   |
|----------|------------|---------|------------------------|---------------|------|---------|---------|---|
|          |            |         | 1                      | -             |      |         |         | - |
| Código:  | NA         | Fecha:  | 02-09-2024             | Versión:      | 2.0  | Página: | 3 de 16 |   |

#### **1 INTRODUCCION**

Las normas presupuestales contemplan que dentro de la gestión de las vigencias futuras aprobadas por la Dirección General de Presupuesto Público Nacional (DGPPN) se pueda solicitar la reprogramación de una vigencia futuras para variar el plazo inicialmente autorizado sin modificar su monto total.

Para facilitar el registro de esta gestión, el aplicativo SIIF NACION dispone la funcionalidad de Reprogramación de Vigencias Futuras, a través de la cual una Unidad Ejecutora define valores créditos y contracréditos, por año y rubro a reprogramar, en una Autorización de Vigencias Futuras con o sin saldo disponible para ejecutar.

La Unidad Ejecutora, es la encargada de registrar la solicitud de reprogramación. Si el órgano rector la aprueba el sistema actualiza en forma automática los documentos vinculados con la solicitud de reprogramación (Solicitud de vigencias futuras, Autorización de vigencias futuras, Asignación de vigencias futuras y compromisos de vigencias futuras, si existen y según corresponda).

A continuación, se detallará la forma en que se debe operar la transacción.

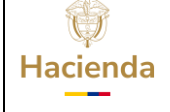

## Guía de Cómo Realizar Reprogramación de Vigencias Futuras

Código:

NA

**Fecha:** 02-09-2024

 Versión:
 2.0
 Página:
 4 de 16

### 2 SOLICITUD DE REPROGRAMACIÓN DE VIGENCIAS FUTURAS

La solicitud de reprogramación de vigencias futuras se ejecuta teniendo en cuenta dos aspectos: a) si la autorización de vigencias futuras tiene saldo para reprogramar, b) si la autorización de vigencias futuras tiene compromisos vinculados.

# 2.1 Solicitud de reprogramación con autorización sin compromisos vinculados:

**PERFIL:** Entidad - Administrador gestión presupuestal y Entidad - Programador presupuestal

**RUTA:** GESTION DE GASTOS (EPG) / Vigencias Futuras / Reprogramación / Solicitud

| GESTION DE GASTOS (EPG) | ~ |
|-------------------------|---|
| Vigencias Futuras       | ~ |
| Solicitud               | > |
| Autorizar               | > |
| Asignar                 | > |
| Reprogramacion          | ~ |
| Solicitud               |   |
| Anular                  |   |
| Tramitar                |   |

En la pantalla inicial aparecerá el código de la Entidad y la fecha de registro de la solicitud de reprogramación de vigencia futura, el usuario debe registrar el consecutivo de la autorización de vigencia futura que desea reprogramar y hacer clic en la lupa de búsqueda <a> o presionar la tecla "Enter"</a>

© Ministerio de Hacienda y Crédito Público. Se prohíbe su reproducción total o parcial. Distribución Gratuita.

| Hacienda | Guía | de Cómo Realiza | r Reprog<br>Futuras | gramación de<br>S   | Vigencias       |
|----------|------|-----------------|---------------------|---------------------|-----------------|
| Código:  | NA   | Fecha: 02       | 2-09-2024           | <b>Versión:</b> 2.0 | Página: 5 de 16 |

El aplicativo mostrará el valor total autorizado y el saldo disponible para reprogramar.

|           | Entidad:            | 13-01-01                 |                   |                     |
|-----------|---------------------|--------------------------|-------------------|---------------------|
|           | Fecha Registro:     | 2024-10-17               |                   |                     |
|           | Consecutivo:        | 29924                    | Q                 |                     |
|           | Valor Total         | Valor Asignado Subunidad | Valor Compromisos | Saldo               |
|           | \$17.211.215.173,00 | \$0,00                   | \$0,00            | \$17.211.215.173,00 |
| Cargar Re | gistros             |                          |                   |                     |

Seleccionar y hacer clic en el botón "Cargar Registros".

El aplicativo mostrará el año futuro, el rubro presupuestal, la fuente de financiación, el valor autorizado para el ítem de gasto, el saldo por comprometer y los campos de créditos y contracréditos habilitados para registrar valor según corresponda.

|                                                                | ramación de vigencias                                                                                                | Futuras.                                                                                                    |                         |                                                |                                                               |                                                                         |                                        |                                              |                                                |
|----------------------------------------------------------------|----------------------------------------------------------------------------------------------------|----------------------------------------------------------------------------------------------------|-------------------------|------------------------------------------------|---------------------------------------------------------------|-------------------------------------------------------------------------|----------------------------------------|----------------------------------------------|------------------------------------------------|
|                                                                |                                                                                                    | Entidad:                                                                                                    |                         | 13-01-01                                       |                                                               |                                                                         |                                        |                                              |                                                |
|                                                                |                                                                                                    | Fecha Registro:                                                                                                    |                         | 2024-10-17                                     |                                                               |                                                                         |                                        |                                              |                                                |
|                                                                |                                                                                                    | Consecutivo:                                                                                                    |                         | 29924                                          | <u> </u>                                                      |                                                                         |                                        |                                              |                                                |
|                                                                |                                                                                                    |                                                                                                    | Valas Asiasad           | o Subunidad                                    | Valo                                                          | or Compromisos                                                          |                                        | Saldo                                        | )                                              |
|                                                                | Valor Total                                                                                                    |                                                                                                    | valor Asignad           | 0 Suburnuau                                    |                                                               |                                                                         |                                        |                                              |                                                |
| Cargar Regis                                                   | Valor Total<br>\$17.211.<br>stros                                                                                    | .215.173,00                                                                                                    |                         | \$0,                                           | 00                                                            |                                                                         | \$0,00                                 | \$17.2                                       | 211.215.173,0                                  |
| Cargar Regis<br>Autorización Vige<br>Vigencia                  | Valor Total<br>\$17.211.<br>stros<br>encia Futura<br>Rubro                                                           | 215.173,00<br>Fuente<br>Financiación                                                                                                    | Recurso<br>Presupuestal | \$0 Sabandad<br>\$0,<br>Situación de<br>Fondos | 00 Valor Autorizado                                           | Saldo por<br>Comprometer                                                | \$0,00<br>Créditos                     | \$17.2<br>Contracréditos                     | 211.215.173,0<br>Nuevo Valor                   |
| Cargar Regis Autorización Vige Vigencia 2025                   | Valor Total<br>\$17.211.<br>stros<br>encia Futura<br>Rubro<br>A-02                                                   | Exercise Sector Sector | Recurso<br>Presupuestal | Situación de<br>Fondos                         | 00 Valor Autorizado<br>\$10.423.857,470,00                    | Saldo por<br>Comprometer<br>\$10.423.857 470,00                         | \$0,00<br>Créditos<br>\$0,00           | \$17.2<br>Contracréditos<br>\$0.00           | 211.215.173,0<br>Nuevo Valor<br>\$0,0          |
| Cargar Regis Cargar Regis Autorización Vige Vigencia 2025 2026 | Valor Total           \$17.211.           stros           encia Futura           Rubro           A-02           A-02 | 215.173,00<br>Fuente<br>Financiación<br>Nación<br>Nación                                                                                                    | Recurso<br>Presupuestal | Situación de<br>Fondos                         | Valor Autorizado<br>\$10.423.857.470,00<br>\$6.787.357.703,00 | Saldo por<br>Comprometer<br>\$10.423.857.470,000<br>\$6.787.357.703,000 | \$0,00<br>Créditos<br>\$0,00<br>\$0,00 | \$17.2<br>Contracréditos<br>\$0,00<br>\$0,00 | 211.215.173,0<br>Nuevo Valor<br>\$0,0<br>\$0,0 |

Se define el ítem y valor a contracreditar y se registra valor de crédito. Puede ser a rubros y/o años ya vinculados o nuevos.

<sup>©</sup> Ministerio de Hacienda y Crédito Público. Se prohíbe su reproducción total o parcial. Distribución Gratuita.

| Hacienda | Guía de Cón | no Reali | izar Reprog<br>Futuras | ramación de         | Vigencias       |  |
|----------|-------------|----------|------------------------|---------------------|-----------------|--|
| Código:  | NA          | Fecha:   | 02-09-2024             | <b>Versión:</b> 2.0 | Página: 6 de 16 |  |

|                                         |                       | Entidad:<br>Fecha Registro:                |                         | 13-01-01<br>2024-10-17 |                                                               |                                                                       |                                          |                                                 |                                                       |
|-----------------------------------------|-----------------------|--------------------------------------------|-------------------------|------------------------|---------------------------------------------------------------|-----------------------------------------------------------------------|------------------------------------------|-------------------------------------------------|-------------------------------------------------------|
|                                         |                       | Consecutivo:                               |                         | 29924                  | <b>Q</b>                                                      |                                                                       |                                          |                                                 |                                                       |
|                                         | Valor Total           |                                            | Valor Asignad           | o Subunidad            | Val                                                           | or Compromisos                                                        | 5                                        | Saldo                                           |                                                       |
| 1                                       | \$17.211              | .215.173,00                                |                         |                        | 00                                                            |                                                                       | \$0,00                                   |                                                 | 211.215.173,0                                         |
| A submeries and the state of the second | ncia Futura           |                                            |                         |                        |                                                               |                                                                       |                                          |                                                 |                                                       |
| Vigencia                                | Rubro                 | Fuente<br>Financiación                     | Recurso<br>Presupuestal | Situación de<br>Fondos | Valor Autorizado                                              | Saldo por<br>Comprometer                                              | Créditos                                 | Contracréditos                                  | Nuevo Valor                                           |
| Vigencia<br>2025                        | Rubro<br>A-02         | Fuente<br>Financiación<br>Nación           | Recurso<br>Presupuestal | Situación de<br>Fondos | Valor Autorizado<br>\$10.423.857.470,00                       | Saldo por<br>Comprometer<br>\$10.423.857.470,00                       | Créditos<br>\$0,00                       | Contracréditos<br>\$1.000.000.000,00            | Nuevo Valor<br>\$9.423.857.470,0                      |
| Vigencia<br>2025<br>2026                | Rubro<br>A-02<br>A-02 | Fuente<br>Financiación<br>Nación<br>Nación | Recurso<br>Presupuestal | Situación de<br>Fondos | Valor Autorizado<br>\$10.423.857.470,00<br>\$6.787.357.703,00 | Saldo por<br>Comprometer<br>\$10.423.857.470,00<br>\$6.787.357.703,00 | Créditos<br>\$0,00<br>\$1.000.000.000,00 | Contracréditos<br>\$1.000.000.000,000<br>\$0,00 | Nuevo Valor<br>\$9.423.857.470,0<br>\$7.787.357.703,0 |

Si el registro es nuevo se hace clic en el botón "Agregar".

En la ventana "Editar Vigencia Futura" se registra la vigencia (únicamente años futuros), el rubro a nivel decreto, la fuente de financiación y el valor correspondiente.

Hacer clic en el botón "Guardar"

| Vigencia:               | 2027 🗸           |  |
|-------------------------|------------------|--|
| Rubro:                  | A-02             |  |
| ADQUISICIÓN DE BIENES Y | SERVICIOS        |  |
| Fuente Financiación:    | Nación 🗸         |  |
| Recurso Presupuestal:   | Seleccione 🗸     |  |
| Situación de Fondos:    | Seleccione 🗸     |  |
| Valor:                  | \$200.000.000,00 |  |
|                         |                  |  |

Esta acción se repite las veces que sea necesario.

El resultado de la suma de los créditos y la suma de los contracréditos debe ser exactamente el mismo antes de hacer clic en **"Actualizar".** 

<sup>©</sup> Ministerio de Hacienda y Crédito Público. Se prohíbe su reproducción total o parcial. Distribución Gratuita.

| Hacienda | Guía de Cón | no Reali | zar Reprog<br>Futuras | ramación de         | Vigencias       |
|----------|-------------|----------|-----------------------|---------------------|-----------------|
|          |             |          |                       | []                  |                 |
| Código:  | NA          | Fecha:   | 02-09-2024            | <b>Versión:</b> 2.0 | Página: 7 de 16 |

| Solicitud de Reprog                                         | ramación de Vigencias                                                                                                | Futuras.                                                 |                                           |                                               |                                                                 |                                                                       |                                                         |                                                                  |                                                                    |
|-------------------------------------------------------------|----------------------------------------------------------------------------------------------------|----------------------------------------------------------|-------------------------------------------|-----------------------------------------------|-----------------------------------------------------------------|-----------------------------------------------------------------------|---------------------------------------------------------|------------------------------------------------------------------|--------------------------------------------------------------------|
|                                                             |                                                                                                    | Entidad:                                                 |                                           | 13-01-01                                      |                                                                 |                                                                       |                                                         |                                                                  |                                                                    |
|                                                             |                                                                                                    | Fecha Registro:                                          |                                           | 2024-10-17                                    |                                                                 |                                                                       |                                                         |                                                                  |                                                                    |
|                                                             |                                                                                                    | Consecutivo:                                             |                                           | 29924                                         | <b>Q</b>                                                        |                                                                       |                                                         |                                                                  |                                                                    |
|                                                             |                                                                                                    |                                                          |                                           |                                               |                                                                 |                                                                       |                                                         |                                                                  |                                                                    |
|                                                             | Valor Total                                                                                                    |                                                          | Valor Asignad                             | o Subunidad                                   | Valo                                                            | or Compromisos                                                        |                                                         | Saldo                                                            |                                                                    |
| Cargar Regi                                                 | Valor Total<br>\$17.211.<br>stros                                                                                    | .215.173,00                                              | Valor Asignad                             | o Subunidad<br>\$0,                           | Valc                                                            | or Compromisos                                                        | s<br>\$0,00                                             | \$17.2                                                           | 11.215.173,                                                        |
| Cargar Regi<br>Autorización Vig                             | Valor Total<br>\$17.211.<br>stros<br>encia Futura                                                                    | .215.173,00                                              | Valor Asignado                            | o Subunidad<br>\$0,                           | Valc                                                            | pr Compromisos                                                        | \$<br>\$0,00                                            | Saldo<br>\$17.2                                                  | 11.215.173,                                                        |
| Cargar Regi<br>Autorización Vig<br>Vigencia                 | Valor Total<br>\$17.211.<br>stros<br>encia Futura<br>Rubro                                                           | 215.173,00<br>Fuente<br>Financiación                     | Valor Asignado<br>Recurso<br>Presupuestal | o Subunidad<br>\$0,<br>Situación de<br>Fondos | Valc                                                            | or Compromisos<br>Saldo por<br>Comprometer                            | s<br>\$0,00<br>Créditos                                 | Saldo<br>\$17.2<br>Contracréditos                                | 11.215.173,(<br>Nuevo Valor                                        |
| Cargar Regi:<br>Autorización Vig<br>Vigencia<br>2025        | Valor Total<br>\$17.211.<br>stros<br>encia Futura<br>Rubro<br>A-02                                                   | 215.173,00<br>Fuente<br>Financiación<br>Nación           | Valor Asignado<br>Recurso<br>Presupuestal | o Subunidad<br>\$0,<br>Situación de<br>Fondos | Valc 00 Valor Autorizado \$10.423.857,470,00                    | Saldo por<br>Comprometer<br>\$10.423.857.470.00                       | s<br>\$0,00<br>Créditos<br>\$0,00                       | Saldo<br>\$17.2<br>Contracréditos<br>\$1200.000.000,00           | 11.215.173,<br>Nuevo Valor<br>\$9.223.857.470,                     |
| Cargar Regi<br>Autorización Vig<br>Vigencia<br>2025<br>2026 | Valor Total           \$17.211.           stros           encia Futura           Rubro           A-02           A-02 | 215.173,00<br>Fuente<br>Financiación<br>Nación<br>Nación | Recurso<br>Presupuestal                   | o Subunidad<br>\$0,<br>Situación de<br>Fondos | Valo 00 Valor Autorizado \$10.423.857.470,00 \$6.787.357.703,00 | Saldo por<br>Comprometer<br>\$10.423.857.470.00<br>\$6.787.357.703.00 | 5<br>\$0,00<br>Créditos<br>\$0,00<br>\$1.000.000.000,00 | Saldo<br>\$17.2<br>Contracréditos<br>\$1200.000.000,00<br>\$0.00 | 11.215.173,<br>Nuevo Valor<br>\$9.223.857.470,<br>\$7.787.357.703, |

Al actualizar los valores, la carpeta "Autorización Vigencia Futura" mostrará los valores créditos y contracréditos registrados para cada combinación de año futuro, rubro presupuestal y fuente de financiación.

El campo "Nuevo Valor" corresponde a los montos finales que quedarán en la autorización de vigencias futuras después que la Dirección General de Presupuesto Público Nacional apruebe la solicitud de reprogramación de vigencias futuras.

Hacer clic en **"Guardar".** El aplicativo envía mensaje éxito y consecutivo de la solicitud.

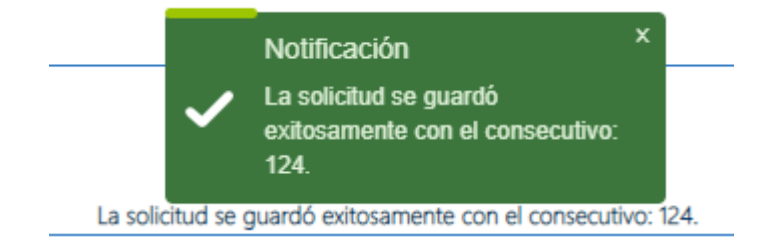

**IMPORTANTE:** Si la autorización de vigencias futuras no tiene compromisos relacionados y no tiene saldo para reprogramar, es porque existen asignaciones de vigencias futuras registradas, caso en el cual la entidad debe primero anular las asignaciones de V.F.

<sup>©</sup> Ministerio de Hacienda y Crédito Público. Se prohíbe su reproducción total o parcial. Distribución Gratuita.

| Hacienda   | Guía de Cóm | no Reali | zar Reprog<br>Futuras | ramación de  | Vigencias       |
|------------|-------------|----------|-----------------------|--------------|-----------------|
| Q ( d) and |             | Fachas   | 02.00.2024            |              |                 |
| Codigo:    | NA          | Fecha:   | 02-09-2024            | Version: 2.0 | Pagina: 8 de 16 |

# 2.2 Solicitud de reprogramación con autorización que tiene compromisos vinculados:

**PERFIL:** Entidad - Administrador gestión presupuestal y Entidad - Programador presupuestal

**RUTA:** GESTION DE GASTOS (EPG) / Vigencias Futuras / Reprogramación / Solicitud

| GESTION DE GASTOS (EPG) | ~ |
|-------------------------|---|
| Vigencias Futuras       | ~ |
| Solicitud               |   |
| Autorizar               | > |
| Asignar                 | > |
| Reprogramacion          |   |
| Solicitud               |   |
| Anular                  |   |
| Tramitar                |   |

En la pantalla inicial aparecerá el código de la Entidad y la fecha de registro de la solicitud de reprogramación de vigencia futura, el usuario debe registrar el consecutivo de la autorización de vigencia futura que desea reprogramar y hacer clic en la lupa de búsqueda o presionar la tecla "Enter"

El aplicativo mostrará el valor total autorizado, el valor asignado (cuando el compromiso está registrado en subunidad ejecutora), el valor de los compromisos vigentes y el saldo de la autorización de vigencia futura.

<sup>©</sup> Ministerio de Hacienda y Crédito Público. Se prohíbe su reproducción total o parcial. Distribución Gratuita.

| Hacienda | Guía de Cór | no Real | izar Reprog<br>Futuras | ramación de `       | Vigencias              |
|----------|-------------|---------|------------------------|---------------------|------------------------|
| Código:  | NA          | Fecha:  | 02-09-2024             | <b>Versión:</b> 2.0 | <b>Página:</b> 9 de 16 |

|           | Entidad:            | 29-02-00                 |                     |                     |
|-----------|---------------------|--------------------------|---------------------|---------------------|
|           | Fecha Registro:     | 2024-10-17               |                     |                     |
|           | Consecutivo:        | 7922                     | 9                   |                     |
|           | Valor Total         | Valor Asignado Subunidad | Valor Compromisos   | Saldo               |
|           | \$69.772.377.103,00 | \$59.290.093.431,36      | \$59.243.207.245,36 | \$10.482.283.671,64 |
| Cargar Re | gistros             |                          |                     |                     |

Seleccionar y hacer clic en el botón "Cargar Registros".

Si la Autorización de vigencias futuras tiene compromisos vinculados y además posee saldo en una o más posiciones de gasto, el aplicativo enviará un mensaje preguntando al usuario si desea realizar la reprogramación del o los compromisos vinculados (hacer clic en SI), o simplemente va reprogramar el saldo de la autorización (hacer clic en NO y realizar los pasos señalados en el primer punto de esta guía, teniendo en cuenta que el valor a contracreditar no puede ser mayor al saldo de la autorización).

| message                                              | ×             |
|------------------------------------------------------|---------------|
| Esta autorización tiene compromisos vinculados desea | modificarlos? |
|                                                      | Yes No        |

Al hacer clic en SI, el aplicativo marcará en color azul la carpeta de "Compromisos" y mostrará la Entidad, el número consecutivo, valor y fecha de registro de cada compromiso de vigencias futuras vinculado a la autorización que se desea reprogramar.

| Hacienda | Guía de Cón | no Real | izar Reprog<br>Futuras | ramación de         | Vigencias               |
|----------|-------------|---------|------------------------|---------------------|-------------------------|
| Código:  | NA          | Fecha:  | 02-09-2024             | <b>Versión:</b> 2.0 | <b>Página:</b> 10 de 16 |

|                                 | Consecutivo:    | 7922             |                     |                     |
|---------------------------------|-----------------|------------------|---------------------|---------------------|
| Valor Total                     | Valor Asignad   | o Subunidad Val  | or Compromisos      | Saldo               |
| \$69.772.3                      | \$77.103,00 \$5 | 9.290.093.431,36 | \$59.243.207.245,36 | \$10.482.283.671,64 |
| Cargar Registros                |                 |                  |                     |                     |
| Compromisos Autorización Vigenc | ia Futura       |                  |                     |                     |
| Vigencias                       | Entidad         | Consecutivo      | Valor               | Fecha               |
| →≣                              | 29-02-00-000    | 122              | \$21.500.000,00     | 2022-10-21          |
| →≡                              | 29-02-00-000    | 222              | \$59.224.656,00     | 2022-10-28          |
| →≡                              | 29-02-00-000    | 322              | \$2.160.518.400,00  | 2022-10-28          |
| →≡                              | 29-02-00-000    | 422              | \$10.750.000,00     | 2022-11-02          |
| →≣                              | 29-02-00-000    | 522              | \$5.038.010,00      | 2022-11-16          |

Hacer clic en el icono Marco de las columna "Vigencias" en la linea del compromiso a reprogramar.

En la ventana "Editar Compromiso" el usuario observará la vigencia aprobada, el rubro presupuestal, la fuente de financiación, el valor comprometido para el ítem de gasto y los campos "Créditos" y "Contracréditos" habilitados para registrar valor según corresponda.

| Editar Co | Editar Compromiso |                           |                         |                        |                    |          |                |                |  |
|-----------|-------------------|---------------------------|-------------------------|------------------------|--------------------|----------|----------------|----------------|--|
| Vigencia  | Rubro             | Fuente de<br>financiación | Recurso<br>Presupuestal | Situación<br>de Fondos | Valor Comprometido | Créditos | Contracréditos | Nuevo Valor    |  |
| 2023      | A-02              | Nación                    |                         | CSF                    | \$6.000.000,00     | \$0,00   | \$0,00         | \$6.000.000,00 |  |
| 2024      | A-02              | Nación                    |                         | CSF                    | \$6.000.000,00     | \$0,00   | \$0,00         | \$6.000.000,00 |  |
| 2025      | A-02              | Nación                    |                         | CSF                    | \$6.000.000,00     | \$0,00   | \$0,00         | \$6.000.000,00 |  |
| 2026      | A-02              | Nación                    |                         | CSF                    | \$3.500.000,00     | \$0,00   | \$0,00         | \$3.500.000,00 |  |
|           |                   |                           |                         |                        |                    |          | Actualizar     | Agregar        |  |

Se define el ítem y valor a contracreditar y se registra valor crédito, puede ser a rubros y/o años ya registrados o nuevos.

| Ĩ | Editar Compromiso |       |                           |                         |                        |                    |          |                | ×              |
|---|-------------------|-------|---------------------------|-------------------------|------------------------|--------------------|----------|----------------|----------------|
| - | Vigencia          | Rubro | Fuente de<br>financiación | Recurso<br>Presupuestal | Situación<br>de Fondos | Valor Comprometido | Créditos | Contracréditos | Nuevo Valor    |
|   | 2023              | A-02  | Nación                    |                         | CSF                    | \$6.000.000,00     | \$0,00   | \$2.000.000,00 | \$4.000.000,00 |
| I | 2024              | A-02  | Nación                    |                         | CSF                    | \$6.000.000,00     | \$0,00   | \$0,00         | \$6.000.000,00 |
|   | 2025              | A-02  | Nación                    |                         | CSF                    | \$6.000.000,00     | \$0,00   | \$0,00         | \$6.000.000,00 |
|   | 2026              | A-02  | Nación                    |                         | CSF                    | \$3.500.000,00     | \$0,00   | \$0,00         | \$3.500.000,00 |
| ( |                   |       |                           |                         |                        |                    |          | Actualizar     | Agregar        |

Si el registro es nuevo se hace clic en el botón "Agregar".

| Hacienda | Guía de Cói | mo Real | izar Reprog<br>Futuras | ramación de         | Vigencias               |
|----------|-------------|---------|------------------------|---------------------|-------------------------|
| Código:  | NA          | Fecha:  | 02-09-2024             | <b>Versión:</b> 2.0 | <b>Página:</b> 11 de 16 |

En la ventana desplegada se registra la vigencia (únicamente años futuros), el rubro a nivel decreto, la fuente de financiación y el valor correspondiente.

Hacer clic en el botón "Guardar"

| Editar Compromiso               | ×              |
|---------------------------------|----------------|
| Vigencia:                       | 2027 🗸         |
| Rubro:                          | A-02           |
| ADQUISICIÓN DE BIENES Y SERVICI | 10S            |
|                                 |                |
| Fuente Financiación:            | Nación 🗸       |
| Recurso Presupuestal:           | Seleccione V   |
| Situación Fondos:               | Seleccione V   |
| Valor:                          | \$2.000.000,00 |
|                                 |                |
|                                 | Guardar        |
|                                 |                |

Esta acción se repite las veces que sea necesario. El resultado de la suma de los créditos y contracréditos debe ser exactamente el mismo antes de hacer clic en **"Actualizar".** 

| Editar Compromiso |       |                           |                         |                        |                    |                |                |                |
|-------------------|-------|---------------------------|-------------------------|------------------------|--------------------|----------------|----------------|----------------|
| Vigencia          | Rubro | Fuente de<br>financiación | Recurso<br>Presupuestal | Situación<br>de Fondos | Valor Comprometido | Créditos       | Contracréditos | Nuevo Valor    |
| 2023              | A-02  | Nación                    |                         | CSF                    | \$6.000.000,00     | \$0,00         | \$2.000.000,00 | \$4.000.000,00 |
| 2024              | A-02  | Nación                    |                         | CSF                    | \$6.000.000,00     | \$0,00         | \$0,00         | \$6.000.000,00 |
| 2025              | A-02  | Nación                    |                         | CSF                    | \$6.000.000,00     | \$0,00         | \$0,00         | \$6.000.000,00 |
| 2026              | A-02  | Nación                    |                         | CSF                    | \$3.500.000,00     | \$0,00         | \$0,00         | \$3.500.000,00 |
| 2027              | A-02  | Nación                    |                         |                        | \$0,00             | \$2.000.000,00 | \$0,00         | \$2.000.000,00 |
|                   |       |                           |                         |                        |                    |                | Actualizar     | Agregar        |

| 1ç | Mensaje              | × | 5 |
|----|----------------------|---|---|
| _  | Registro actualizado |   |   |
|    |                      | 1 |   |
|    | Aceptar              | ] | Ì |

© Ministerio de Hacienda y Crédito Público. Se prohíbe su reproducción total o parcial. Distribución Gratuita.

| Hacienda | Guía de Cómo Realizar Reprogramación de Vigencias<br>Futuras |        |            |                     |                         |  |  |
|----------|--------------------------------------------------------------|--------|------------|---------------------|-------------------------|--|--|
| Código:  | NA                                                           | Fecha: | 02-09-2024 | <b>Versión:</b> 2.0 | <b>Página:</b> 12 de 16 |  |  |

Al actualizar los valores, la carpeta "Autorización Vigencia Futura" mostrará los valores créditos y contracréditos registrados para cada combinación de año futuro, rubro presupuestal y fuente de financiación.

El campo "Nuevo Valor" corresponde a los montos que quedarán registrados en los documentos de vigencias futuras después que la Dirección General de Presupuesto Público Nacional apruebe la solicitud de reprogramación de vigencias futuras.

| Compro   | Compromisos Autorización Vigencia Futura |                        |                         |                           |                     |                       |                |                |                     |  |
|----------|------------------------------------------|------------------------|-------------------------|---------------------------|---------------------|-----------------------|----------------|----------------|---------------------|--|
| Vigencia | Rubro                                    | Fuente<br>Financiación | Recurso<br>Presupuestal | Situación<br>de<br>Fondos | Valor Autorizado    | Saldo Por comprometer | Créditos       | Contracréditos | Nuevo Valor         |  |
| 2023     | A-02                                     | Nación                 | 10                      | CSF                       | \$0,00              | \$0,00                | \$0,00         | \$0,00         | \$0,00              |  |
| 2023     | A-02                                     | Nación                 |                         | CSF                       | \$18.400.381.942,00 | \$1.874.997.848,14    | \$0,00         | \$2.000.000,00 | \$18.398.381.942,00 |  |
| 2024     | A-02                                     | Nación                 | 10                      | CSF                       | \$0,00              | \$0,00                | \$0,00         | \$0,00         | \$0,00              |  |
| 2024     | A-02                                     | Nación                 |                         | CSF                       | \$19.649.821.306,00 | \$3.065.151.656,16    | \$0,00         | \$0,00         | \$19.649.821.306,00 |  |
| 2025     | A-02                                     | Nación                 | 10                      | CSF                       | \$0,00              | \$0,00                | \$0,00         | \$0,00         | \$0,00              |  |
| 2025     | A-02                                     | Nación                 |                         | CSF                       | \$20.116.581.124,00 | \$3.373.690.033,16    | \$0,00         | \$0,00         | \$20.116.581.124,00 |  |
| 2026     | A-02                                     | Nación                 | 10                      | CSF                       | \$0,00              | \$0,00                | \$0,00         | \$0,00         | \$0,00              |  |
| 2026     | A-02                                     | Nación                 |                         | CSF                       | \$11.605.592.731,00 | \$2.168.444.134,18    | \$0,00         | \$0,00         | \$11.605.592.731,00 |  |
| 2027     | A-02                                     | Nación                 |                         |                           | \$0,00              | \$0,00                | \$2.000.000,00 | \$0,00         | \$2.000.000,00      |  |

Hacer clic en "Guardar". El aplicativo envía mensaje éxito y consecutivo de la solicitud.

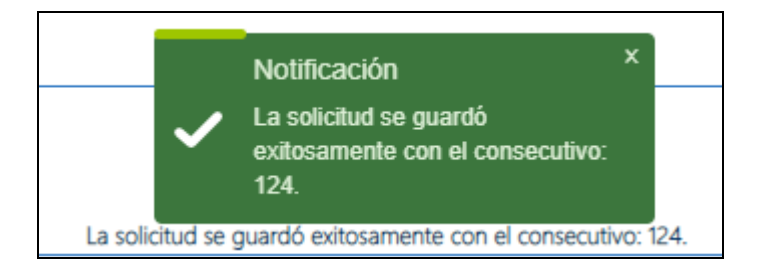

| Ŷ        |  |
|----------|--|
| Hacienda |  |

## Guía de Cómo Realizar Reprogramación de Vigencias Futuras

Versión: 2.0

| ~ ' |                     |     |  |
|-----|---------------------|-----|--|
| 1 0 | <i>a</i> 1 <i>a</i> | יחי |  |
| υu  | uiy                 | υ.  |  |
|     |                     |     |  |

NA

**Fecha:** 02-09-2024

Página: 13 de 16

#### 3 ANULAR SOLICITUD DE REPROGRAMACIÓN

**PERFIL:** Entidad - Administrador gestión presupuestal y Entidad - Programador presupuestal

**RUTA:** GESTION DE GASTOS (EPG) / Vigencias Futuras / Reprogramación / Solicitud

| GESTION DE GASTOS (EPG) |  |  |  |  |
|-------------------------|--|--|--|--|
| Vigencias Futuras       |  |  |  |  |
| Solicitud               |  |  |  |  |
| Autorizar               |  |  |  |  |
| Asignar                 |  |  |  |  |
| Reprogramacion          |  |  |  |  |
| Solicitud               |  |  |  |  |
| Anular                  |  |  |  |  |
| Tramitar                |  |  |  |  |

Se registra el número de la solicitud que se desea anular, hacer clic en la lupa de búsqueda  $\bigcirc$  o presionar la tecla "Enter". El sistema carga la solicitud

| Hacienda | Guía de Cómo Realizar Reprogramación de Vigencias<br>Futuras |        |            |                     |         |          |  |
|----------|--------------------------------------------------------------|--------|------------|---------------------|---------|----------|--|
| Código:  | NA                                                           | Fecha: | 02-09-2024 | <b>Versión:</b> 2.0 | Página: | 14 de 16 |  |

| Anular Reprogr                                               | amacion vigencias                    | futuras.                                       |                      |                          |                                                                |                                      |                                      |                                                   |
|--------------------------------------------------------------|--------------------------------------|------------------------------------------------|----------------------|--------------------------|----------------------------------------------------------------|--------------------------------------|--------------------------------------|---------------------------------------------------|
|                                                              |                                      | Entidad:                                       |                      | 29-02-00                 |                                                                |                                      |                                      |                                                   |
|                                                              |                                      | Fecha Registro:                                |                      | 2024 10 17               |                                                                |                                      |                                      |                                                   |
|                                                              |                                      |                                                |                      | 2024-10-17               |                                                                |                                      |                                      |                                                   |
|                                                              |                                      | Consecutivo:                                   |                      | 124                      |                                                                |                                      |                                      |                                                   |
| Autorización:                                                | 7922                                 |                                                |                      |                          |                                                                |                                      |                                      |                                                   |
| Moneda:                                                      | Pesos                                |                                                |                      |                          |                                                                |                                      |                                      |                                                   |
| Vigencia                                                     | Rubro                                | Fuente Financiación                            | Recurso Presupuestal | Situación de Fondos      | Valor Autorizado                                               | Créditos                             | Contracréditos                       | Nuevo Valor                                       |
| 2023                                                         | A-02                                 | Nación                                         | 10                   | CSF                      | \$0,00                                                         | \$0,00                               | \$0,00                               | \$0,0                                             |
| 0000                                                         | A-02                                 | Nación                                         |                      | CSF                      | \$18.400.381.942,00                                            | \$0,00                               | \$2.000.000,00                       | \$18.398.381.942,0                                |
| 2023                                                         | A-02                                 | Nación                                         | 10                   | CSF                      | \$0,00                                                         | \$0,00                               | \$0,00                               | \$0,0                                             |
| 2023                                                         |                                      |                                                |                      | CSF                      | \$19.649.821.306,00                                            | \$0,00                               | \$0,00                               | \$19.649.821.306,0                                |
| 2023<br>2024<br>2024                                         | A-02                                 | Nación                                         |                      |                          |                                                                |                                      | \$0.00                               | \$0.0                                             |
| 2023<br>2024<br>2024<br>2025                                 | A-02<br>A-02                         | Nación<br>Nación                               | 10                   | CSF                      | \$0,00                                                         | \$0,00                               | 30,00                                |                                                   |
| 2023<br>2024<br>2024<br>2025<br>2025                         | A-02<br>A-02<br>A-02                 | Nación<br>Nación<br>Nación                     | 10                   | CSF<br>CSF               | \$0,00<br>\$20.116.581.124,00                                  | \$0,00<br>\$0,00                     | \$0,00                               | \$20.116.581.124,0                                |
| 2023<br>2024<br>2024<br>2025<br>2025<br>2025<br>2026         | A-02<br>A-02<br>A-02<br>A-02         | Nación<br>Nación<br>Nación<br>Nación           | 10<br>10             | CSF<br>CSF<br>CSF        | \$0,00<br>\$20.116.581.124,00<br>\$0,00                        | \$0,00<br>\$0,00<br>\$0,00           | \$0,00<br>\$0,00<br>\$0,00           | \$20.116.581.124,0<br>\$0,0                       |
| 2023<br>2024<br>2024<br>2025<br>2025<br>2025<br>2026<br>2026 | A-02<br>A-02<br>A-02<br>A-02<br>A-02 | Nación<br>Nación<br>Nación<br>Nación<br>Nación | 10                   | CSF<br>CSF<br>CSF<br>CSF | \$0,00<br>\$20.116.581.124,00<br>\$0,00<br>\$11.605.592.731,00 | \$0,00<br>\$0,00<br>\$0,00<br>\$0,00 | \$0,00<br>\$0,00<br>\$0,00<br>\$0,00 | \$20.116.581.124,0<br>\$0,0<br>\$11.605.592.731,0 |

Hacer clic en el botón "Anular". Con esta operación el sistema anula la solicitud de reprogramación registrada y envía mensaje notificando que la solicitud se anulo exitosamente.

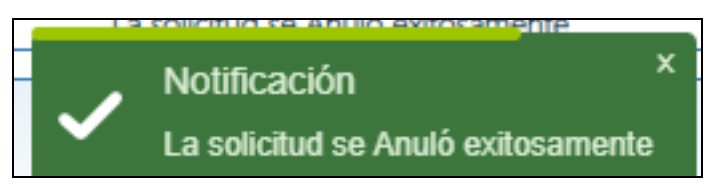

## 4 TRAMITE DE REPROGRAMACIÓN DE VIGENCIAS FUTURAS

#### 4.1 Trámite solicitud de reprogramación de vigencias futuras

La Dirección General de Presupuesto Público Nacional revisará la información registrada en la Solicitud de Reprogramación y podrá "Aprobar" o "Rechazar" la modificación.

Si se aprueba el sistema actualiza en forma automática los documentos vinculados con la solicitud de reprogramación (Solicitud de vigencias futuras, autorización de vigencias futuras, asignación de vigencias futuras y compromisos de vigencias futuras si existen).

Si es lo contrario, la solicitud quedará en estado "No Autorizado" y no se generará ningún efecto sobre los documentos vinculados a la autorización de vigencia futura (Solicitud de vigencias futuras, asignación de vigencias futuras y compromisos de vigencias futuras si existen).

<sup>©</sup> Ministerio de Hacienda y Crédito Público. Se prohíbe su reproducción total o parcial. Distribución Gratuita.

| Hacienda | Guía de Cómo Realizar Reprogramación de Vigencias<br>Futuras |        |            |                     |                         |  |  |
|----------|--------------------------------------------------------------|--------|------------|---------------------|-------------------------|--|--|
|          |                                                              |        |            |                     |                         |  |  |
| Código:  | NA                                                           | Fecha: | 02-09-2024 | <b>Versión:</b> 2.0 | <b>Página:</b> 15 de 16 |  |  |

## **5 DOCUMENTOS RELACIONADOS**

• Guía de entrada al SIIF Nación.

## 6 BASE LEGAL

• Decreto 1068 de 2015 parte 9. Mediante el cual se reglamenta el SIIF Nación.

## 7 HISTORIAL DE CAMBIOS

| FECHA      | VERSIÓN | DESCRIPCIÓN DEL<br>CAMBIO                                                                                                  | AUTOR           |
|------------|---------|----------------------------------------------------------------------------------------------------|-----------------|
| 02-09-2024 | 2.0     | El documento se actualiza<br>para alinearse con la<br>nueva línea gráfica, en<br>cumplimiento con la ley<br>'Chao Marcas'. | Esteban Quimbay |

#### **RECUERDE**:

*En caso de requerir soporte adicional sobre el uso del sistema debe comunicarse a la línea de soporte del SIIF Nación.* 

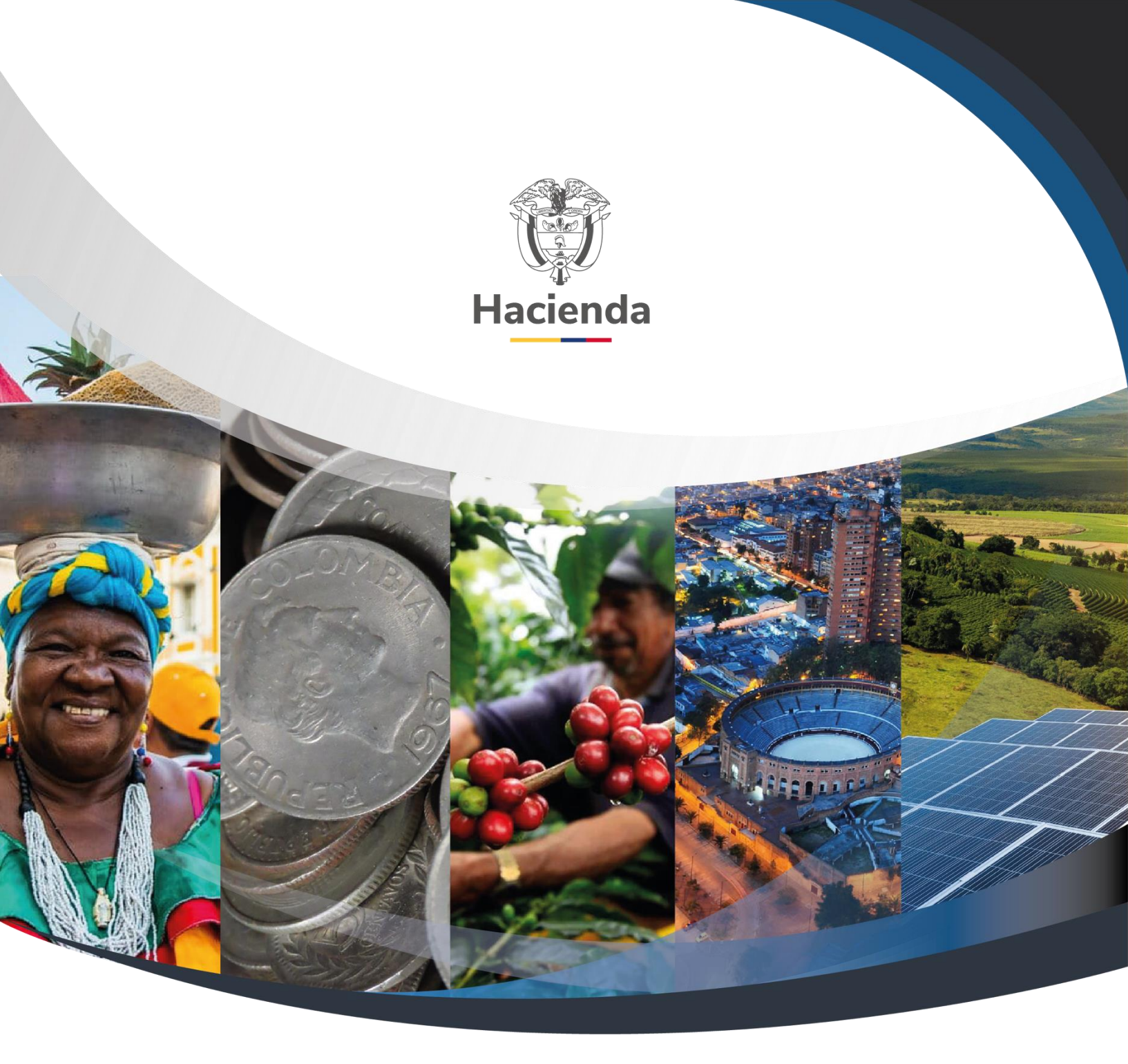

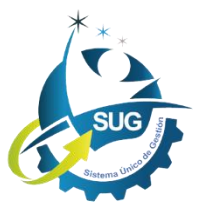

# Ministerio de Hacienda y Crédito Público

Dirección: Carrera 8 No. 6C–38, Bogotá D.C., Colombia Conmutador: (+57) 601 3 81 17 00 Línea Gratuita: (+57) 01 8000 910071 Correo: relacionciudadano@minhacienda.gov.co